第3章

## 服务器搭建

## 3.1 服务器功能简介

服务器在网络中为其他客户机(如 PC、智能手机、ATM 等终端,甚至是火车系统 等大型设备)提供计算或者应用服务。服务器具有高速的 CPU 运算能力、长时间的可 靠运行、强大的 I/O 外部数据吞吐能力以及更好的扩展性。根据服务器所提供的服 务,一般来说服务器都具备承担响应服务请求、承担服务、保障服务的能力。服务器架 构(如图 3.1 所示)主要分为网络通信层、应用逻辑层和数据资产层。网络通信层接受 并处理客户端发送的信息,将收到的信息处理之后传递到应用逻辑层,由应用逻辑层 决定进行相应的操作,从数据资产层中提取相应的资产信息,触发相关的消息机制。

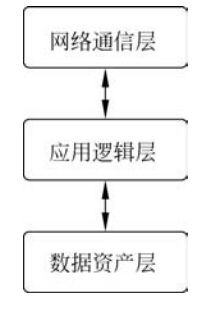

图 3.1 服务器架构图

应用逻辑层主要包括接收客户端发来的消息,调用对应模型,触发相关的消息机制。其中,消息种类包括场景类、信息类、状态类、模型类、消息类。针对不同的资产数据类型,建立对应的模型类,用于处理不同的消息请求,包括系统、场景、角色、三维模型、动画、纹理、材质、图片、文本等。数据库将对上述各类资产,建立对应的数据表,存

储相关信息。

数据资产层主要包括数字资产和数据库管理。数字资产包括用适当格式保存的场景、角色、三维模型、动画、纹理、材质、图片、文本等。数据库管理常见的为MySQL、SQLite等。

服务器技术(详情参见附录:服务器技术及 Python 集合)有很多,常见的有 Flask、Socket、PHP、Apache、Django 等。Django 是一个由 Python 编写的开放源代码 的 Web 重量级应用框架,拥有强大的数据库功能,自带强大的后台功能,内部封装了 很多功能组件,使开发变得简单快捷。使用 Django,只要很少的代码,Python 程序开 发人员就可以轻松地完成一个正式网站所需要的大部分内容,并进一步开发出全功能 的 Web 服务。Django 本身基于 MVC 模型,即 Model(模型)+View(视图)+ Controller(控制器)设计模式。MVC 模式使后续对程序的修改和扩展简化,并且使程 序某一部分的重复利用成为可能。Python+Django 是快速开发、设计、部署网站、 Web 服务器的最佳组合。

本书的案例应用采用 Python 3.7+Django 3.0 服务器框架。

## 3.2 安装 Python 和 Django

在 Python 官网下载 Windows X86 类型下的 Pyhton 3.7 安装包,如图 3.2(a)所示。下载完成后,运行安装包,勾选将 Python 加入系统环境选项,如图 3.2(b)所示, 然后进行安装。安装完成后,按 Win+R 组合键并输入"cmd",打开命令提示符终端。 在命令提示符窗口中输入如下命令查看是否安装成功。

python

若结果如图 3.2(c)所示,则安装成功。Python 的 IDE 有很多,包括 PyCharm、 Jupyter notebook、Spyder 等,读者可用自己习惯的 IDE 去开发,本书使用的是 PyCharm。

安装 Django 比较简单,直接用命令行即可,在终端输入以下命令:

pip install Django

如图 3.3(a)所示,等待安装完成即可。安装完成后,依次输入以下命令:

第 3

章

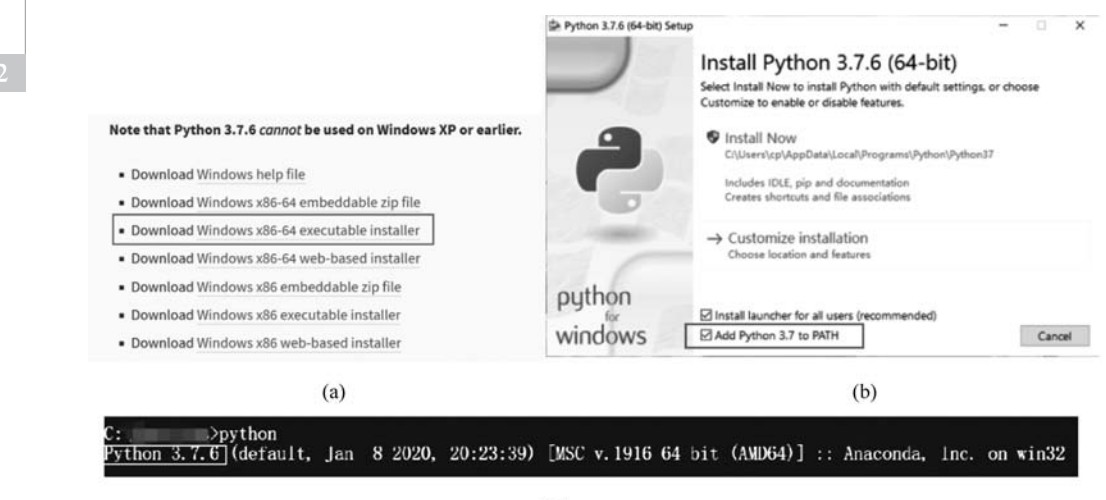

(c)

图 3.2 下载 Python 安装包、安装及验证

python
import django
print(django.VERSION)

若结果为输出 Django 的版本信息,如图 3.3(b)所示,则表示 Django 安装成功。

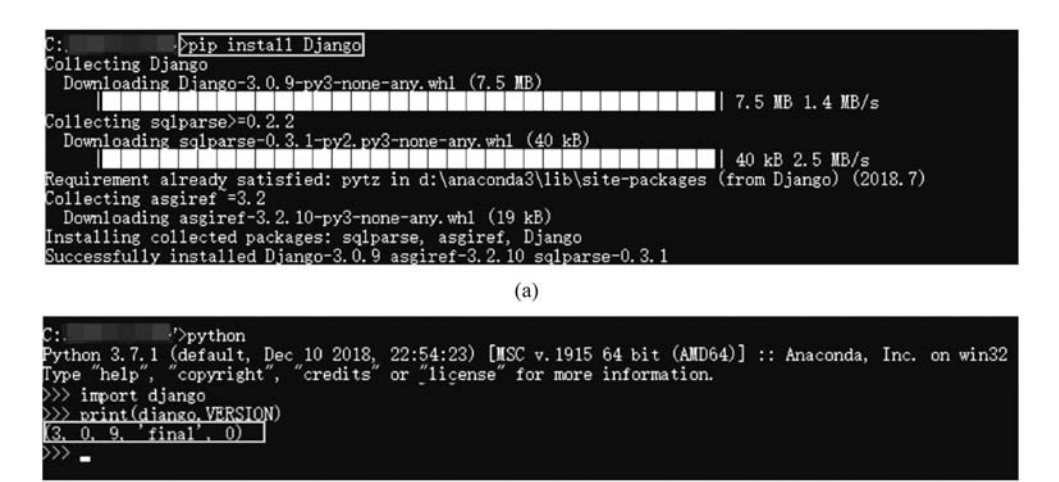

(b)

图 3.3 Django 的安装及验证

## 3.3 "排行榜"Web 服务器搭建

游戏排行榜最能体现玩家对游戏的熟练度,并激发玩家的游戏兴趣。一个很好的 例子是微信小游戏"打飞机",由于其具有分数联网排行,一经推出便吸引了众多玩家。 很多玩家为了当周第一相互竞争,每天花费大量时间在游戏上,这增加了游戏的日活 跃度。本书中的 Demo 也增加了一个联网排名,用于玩家的竞争比较。

在安装完 Django 之后,便可开始搭建第一个 Django 应用。新建一个名为 AR\_ App 的文件夹,用于存放服务器与 AR 应用的源代码。打开终端,切换到该目录下,输 入以下命令:

django - admin startproject Server

该命令为在当前目录创建一个名为 Server 的 Django 项目。然后切换到 Server 目录下:

cd Server

之后输入命令行:

django - admin startapp ar\_server

该命令为创建一个名为 ar\_server 的应用。在创建完成之后,尝试运行这个 Django项目。以上执行步骤及结果见图 3.4。

| C:\_                                                                                                    | .\AR_App>django-admin startproject Server                                                                                                    |
|----------------------------------------------------------------------------------------------------|----------------------------------------------------------------------------------------------------|
| C:\_                                                                                                    | .\AR_App>cd Server                                                                                                    |
| C:\_                                                                                                    | .\AR_App\Server>django-admin startapp ar_server                                                                                                    |
| C:\<br>Watching for file<br>Performing system                                                                                          | .\AR_App\Server>python manage.py runserver 127.0.0.1:8080<br>e changes with StatReloader<br>m checks                                                                                                    |
| System check ide                                                                                                    | ntified no issues (O silenced).                                                                                                    |
| You have 17 unap<br>auth, contentty<br>Run 'python mana<br>August 07, 2020<br>Django version 3.<br>Starting develop<br>Quit the server | plied migration(s). Your project may not work properly until you<br>pes, sessions.<br>ge.py migrate' to apply them.<br>- 11:08:55<br>0.4, using settings 'Server.settings'<br>ment server at http://127.0.0.1:8080/<br>with CTRL-BREAK. |

图 3.4 新建一个 Django 项目及运行

23

输入命令行运行项目:

python manage. py runserver 127.0.0.1:8080

运行之后,打开浏览器,访问 http://127.0.0.1:8080/,若出现如图 3.5 所示页 面,则表示 Django 项目运行成功。

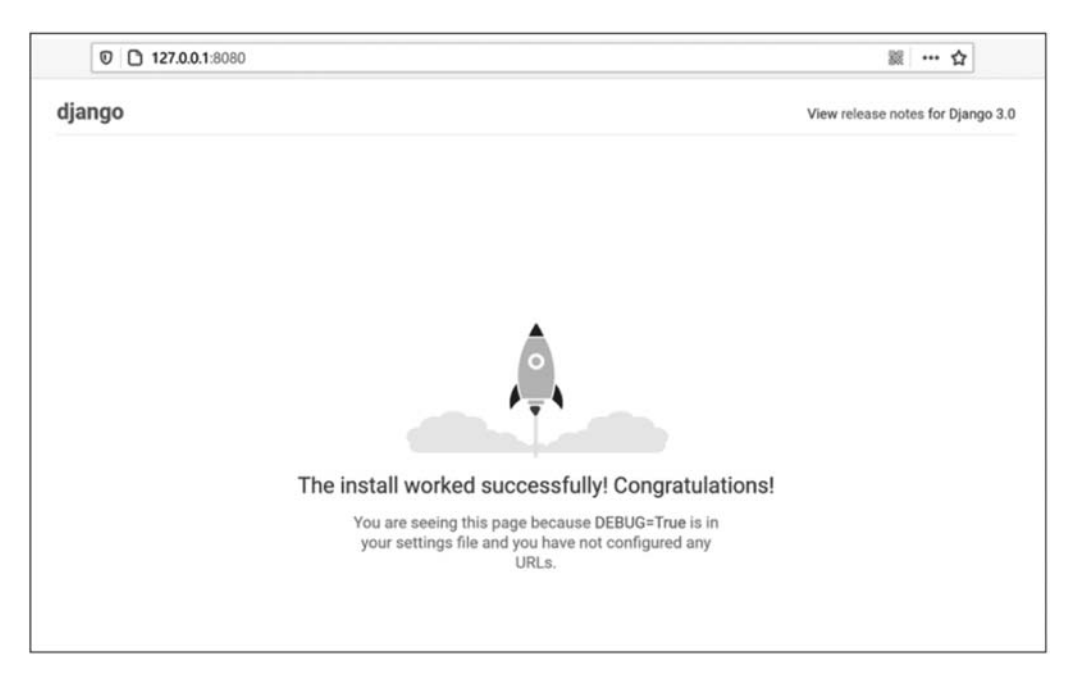

图 3.5 访问 Django 项目

创建完成之后,可以查看目录 AR\_App 下已经出现一个 Django 项目,使用 PyCharm 打开 Server 目录。可以看到如图 3.6 所示的目录结构,其中各目录说明 如下。

ar\_server:应用的容器。

ar\_server/migrations:数据库迁移文件夹。

ar\_server/admin.py: 后台 admin 配置文件。

ar\_server/models.py:数据库模型文件。

ar\_server/views.py:应用的视图函数处理文件。

Server:项目的容器。

Server/asgi.py: ASGI 兼容的 Web 服务器的入口,以便运行项目。

24

Server/settings.py:项目配置文件。

Server/urls.py:该 Django 项目的 URL 声明,用于管理访问地址。

Server/wsgi.py: WSGI 兼容的 Web 服务器的入口,以便运行项目。

manage.py: 命令行工具,可以让开发者以各种方式与 Django 项目进行交互。

开发主要围绕 models. py、urls. py 和 views. py。

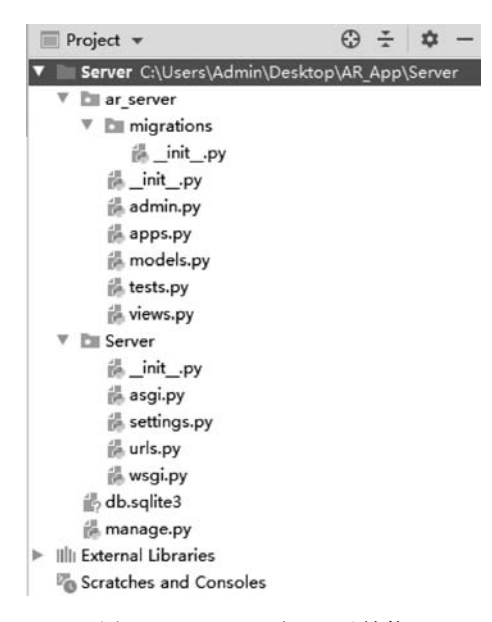

图 3.6 Django 项目目录结构

我们需要为开发的 AR 游戏应用提供一个可以存储并访问的"排行榜"服务器,为 此,需要一个可存储玩家分数的数据库。Django 支持许多数据库,包括 MySQL、 Oracle、PostgreSQL等,开发者可自行选择需要的数据库,与数据库连接的操作也非 常简单,只需在 Server/settings.py 文件中配置相应的数据库即可。本书使用 Django 默认支持的数据库系统 SQLite3,无须额外配置。Django 中内嵌了 ORM 框架,不需 要直接面向数据库编程,而是定义模型类,通过模型类和对象完成数据表的增删改查 操作。ORM 即 Object Relation Mapping,简单来说就是映射对象和数据库的关系。 在 ORM 框架中,会自动将类和数据表进行映射,通过类和类对象就能操作它所对应 的表格中的数据,此外,ORM 会根据开发者设计的类自动生成数据库中的表格,省去 了建表的时间。

由于服务器只需要存储玩家的分数,故只需一个排名表,存储玩家姓名、分数和时

第 3

章

间即可,需要在 ar\_server/models. py 中定义该 rank 类。

```
from django.db import models
class rank(models.Model): # 创建一个 rank 类,用于存储玩家姓名、分数、
# 时间
name = models.CharField(max_length = 11) # 姓名属性,数据类型为 Char,最大长度
# 为 11
score = models.IntegerField() # 分数属性,数据类型为 Integer
time = models.DateTimeField(auto_now_add = True) # 时间属性,数据类型为
# DateTime,设置为当前时间
```

在定义 rank 类之后,需要在 ar\_server/admin. py 中注册 rank 表:

```
from django.contrib import admin
from ar_server import models
admin.site.register(models.rank) #注册 rank表
```

Django 项目需要使用应用时,需要在 Server/settings. py 的 INSTALLED\_APPS 中注册:

```
INSTALLED_APPS = [
    'django.contrib.admin',
    'django.contrib.auth',
    'django.contrib.contenttypes',
    'django.contrib.sessions',
    'django.contrib.messages',
    'django.contrib.staticfiles',
    'ar_server', #注册应用
]
```

在 Django 框架下,每次更改了数据库,均需要进行数据库的迁移。数据库的迁移 非常简单,只需两条命令即可。在 PyCharm 的终端依次输入:

```
python manage.py makemigrations
python manage.py migrate
```

结果如图 3.7 所示,即完成数据库的迁移。

完成数据库的建立及迁移后,需要为服务器开发一个接口,用来接收并存储上传的玩家分数信息。在获得玩家分数信息并存储后,需要返回排行榜中分数前10的信息,分数相同,则时间早的优先。在 ar\_server/views.py 中:

```
C:\Users\Admin\Desktop\AR_App\Server{python manage.py makemigrations
Migrations for 'ar_server':
 ar_server\migrations\0001_initial.py
     - Create model rank
C:\Users\Admin\Desktop\AR_App\Server{python manage.py migrate
Operations to perform:
 Apply all migrations: admin, ar_server, auth, contenttypes, sessions
Running migrations:
 Applying contenttypes.0001_initial... OK
  Applying auth.0001_initial... OK
 Applying admin.0001_initial... OK
 Applying admin.0002_logentry_remove_auto_add... OK
  Applying admin.0003_logentry_add_action_flag_choices... OK
 Applying ar_server.0001_initial... OK
  Applying contenttypes.0002_remove_content_type_name... OK
  Applying auth.0002_alter_permission_name_max_length... OK
  Applying auth.0003_alter_user_email_max_length... OK
  Applying auth.0004_alter_user_username_opts... OK
  Applying auth.0005_alter_user_last_login_null... OK
  Applying auth.0006_require_contenttypes_0002... OK
  Applying auth.0007_alter_validators_add_error_messages... OK
  Applying auth.0008_alter_user_username_max_length... OK
  Applying auth.0009_alter_user_last_name_max_length... OK
  Applying auth.0010_alter_group_name_max_length... OK
  Applying auth.0011_update_proxy_permissions... OK
 Applying sessions.0001_initial... OK
```

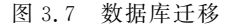

```
from django. shortcuts import render
from django.core import serializers
from django. http import JsonResponse
from ar_server import models
def upload score(request):
    if request.method == 'GET':
                                               #传输方式为 GET
       player name = request.GET.get('name')
                                               #获取字段为"name"的值
                                              #获取字段为"score"的值
       player_score = request.GET.get('score')
       models.rank.objects.create(name = player name, score = player score)
                                               ♯添加一条数据进 rank 表
       num = models.rank.objects.count()
                                               #查询 rank 表中数据的条数
       num = num if num < 10 else 10</pre>
                                               #取前10条,不足10条就取全部
       models list = models.rank.objects.all().order by(' - score', 'time')[:num]
                                #查询 rank 表中所有数据,并按 score 降序、time 升序
       rank = serializers.serialize('json', models list) #list转换为 json 1
       ranks = json.loads(rank)
                                               #list 转换为 json 2
   return JsonResponse(ranks, safe = False)
                                              ♯返回 JSON 数据
```

开发完用于接收、存储并返回玩家分数的接口后,需要为该接口注册一个可访问的地址。可在 Server/urls.py 中注册地址:

```
from django.contrib import admin
from django.urls import path
from ar_server import views
urlpatterns = [
    path('admin/', admin.site.urls),
    path(r'upload_score', views.upload_score, name = 'upload_score'), #注册地址
]
```

其中,第一个 upload\_score 为地址声明,在响应请求时,用于 URL 的地址识别匹配。第二个 upload\_score 为接口声明,在匹配到地址后,调用相应的接口。第三个 upload\_score 为地址 name 声明,为 URL 取名能够使开发者在 Django 的任意地方唯一地引用它,尤其是在模板中,这个特性允许开发者只改一个文件就能全局地修改某个 URL 模式。只有第二个参数需要连接相应的接口,其余开发者可自行定义,只不 过在访问、调用时和此处注册的一致即可。

而开发的基于 HUAWEI AR Engine 的 AR 第三方应用需安装在移动端使用,故服务器需要开放局域网访问,让所有设备与运行本服务器的计算机连接同一个局域网即可访问。我们需要在 Server/settings.py 中设置允许访问所有端口:

```
# ALLOWED_HOSTS = []
ALLOWED_HOSTS = ['*'] #允许所有端口访问
```

至此,服务器部分的开发全部完成,只需让其运行起来即可,在 PyCharm 终端输入:

python manage. py runserver 0.0.0.0:8080

如图 3.8 所示,在输入命令后,Django项目成功运行。

运行 Django Web 服务器后,可通过浏览器简单测试一下。访问地址为:运行 Django 计算机的 IP 地址:8080。需要测试 upload\_score 这个接口是否能正常工作, 故以 GET 的 HTTP 传输协议上传 name 和 score 参数。访问地址为: 172.16.13.62: 8080/upload\_score?name=xiaoming&score=100。

此次测试上传了用户名为 xiaoming,分数为 100 的数据,结果如图 3.9 所示,服务

器返回了一条 JSON 数据(目前数据库仅这一条数据,故只返回了 xiaoming 的数据)。读者需将访问地址中的 172.16.13.62 替换为自己运行 Django 的计算机的 IP 地址。

C:\Users\Admin\Desktop\AR\_App\Server>python manage.py runserver 0.0.0.0:8080 Watching for file changes with StatReloader Performing system checks... System check identified no issues (0 silenced). August 09, 2020 - 22:31:53 Django version 3.0.6, using settings 'Server.settings' Starting development server at <u>http://0.0.0.0:8080/</u> Quit the server with CTRL-BREAK.

图 3.8 在局域网内启动 Django

| 172.16.13.62:80 | 80/upload_score × +                     |  |
|-----------------|-----------------------------------------|--|
| € → G           |                                         |  |
| JSON 原始数        | 廣 头                                     |  |
| 保存 复制 全部        | A 2 2 2 2 2 2 2 2 2 2 2 2 2 2 2 2 2 2 2 |  |
| <b>₩</b> 0:     |                                         |  |
| model:          | "ar_server.rank"                        |  |
| pk:             | 16                                      |  |
|                 |                                         |  |
| name :          | "xiaoming"                              |  |
| score:          | 100                                     |  |
| time:           | "2828-89-24T16:45:26.1682"              |  |

图 3.9 上传测试

结 小

本章简述了服务器概念及架构,并为读者介绍 Django、PHP 等主流的服务器技术。本书的案例应用 Python 3.7+Django 3.0 服务器框架,基于此为读者介绍了 Python 和 Django 的安装及验证。在最后一步介绍了搭建"排行榜"Web 服务器的过程及运行验证过程。读者可以快速熟悉服务器的搭建,为搭建自己的 Web 服务器提供了参考。

章

题 习

1. 理解服务器的概念、架构及用途,并列举经典服务器技术。

2. 使用 Python+Django+HTML 搭建一个可访问的 Web 服务器。

3. 使用其他服务器技术(PHP、Apache)搭建"排行榜"Web服务器。

30